# momentum

Process flow from start to end Process from IFA office to client (signatory)

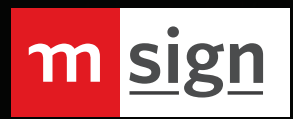

# Process flow from start to end | Process from IFA office to client (signatory)

The process allows for the use of e-mail and OTP for verification and a document can be signed on a laptop, tablet or other smart device by signing, typing or adding a picture. The process of applying a signature is always under the control of the signatory.

Once everyone has signed the document, a copy of the completed pdf is automatically emailed to all role players, including the sender/document owner.

The process automatically encrypts all signed documents and provides a **verifiable audit log** that is automatically added to the original signed document. The document and audit log cannot be generated and/or e-mailed if the document has not been completed and correctly signed. The audit trail allows for an easy "on-face value" functionality to verify and authenticate the transaction.

#### The process is as follows:

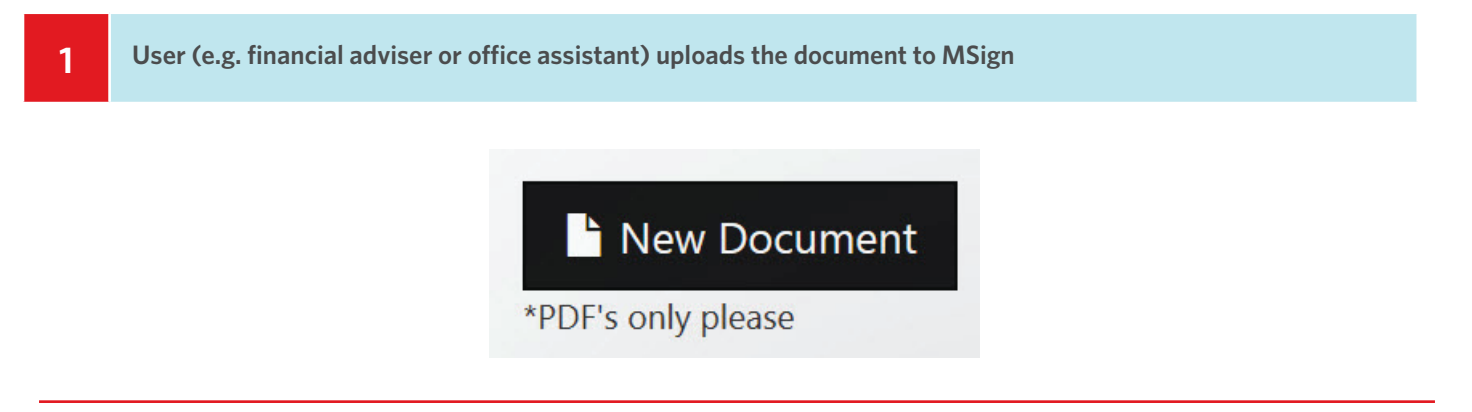

Places boxes/fields where the client must sign (you can also add your own signature next to "Signature of financial adviser)

|                          | ×             |
|--------------------------|---------------|
| Text                     | Hide          |
| Click on the enter text. | box above and |
| Assigned to              | Maryke V      |
|                          | Required      |

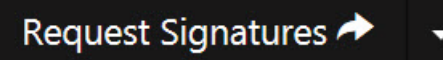

2

| Hi Maryke,<br>Maryke would like you to sign a document.<br>For your convenience Momentum has chosen a<br>paperless, electronic signature solution.<br>It is eco-friendly, easy to use and 100% legally binding.<br>Click the button below to review and sign a document on<br>our secure platform.<br>View document<br>Kind regards,<br>The mSign team | A one time pin (OTP) has been sent to<br>Please enter one time pin<br>OTP didn't arrive? Request new OTP<br>Submit                                                                                     |
|----------------------------------------------------------------------------------------------------|----------------------------------------------------------------------------------------------------|
| Once all the necessary fields/boxes have been comp<br>page to agree and submit the signed document. Sign<br>Maryke Pretorius<br>Click on the box<br>above and enter                                                                                                    | oleted, the signatory will click <b>"Done signing"</b> at bottom of<br>natories can only sign in areas indicated for the signature<br>Nearly done, click <i>Submit</i> to confirm<br>you are finished. |
| Once all signatories have signed the document, a co<br>involved, including the sender and the document ow                                                                                                    | Submit          py of the completed PDF is automatically emailed to all uner. Complete OTP to view signed document                                                                                     |
| Hi Maryke ,<br>NVESTO000E (3).pdf has been signed by all parties and pdf copy has been attached to this email.<br>To view the original signed document online, click the button below.                                                                                                    | A one time pin (OTP) has been sent to I OTP didn't arrive? Request new OTP Submit                                                                                                    |

\_

### Audit Trail

7

| 2020-03-18 15:24:11 SAST+0200: | Status marked as complete. Signed copies have been emailed to all parties.    |
|--------------------------------|-------------------------------------------------------------------------------|
| 2020-03-18 15:24:06 SAST+0200: | mpretorius@momentum.co.za (Maryke ) completed signing document 41.66.162.68   |
| 2020-03-18 15:22:42 SAST+0200: | MPretorius@momentum.co.za (Maryke) opened document 41.66.162.68               |
| 2020-03-18 15:22:42 SAST+0200: | MPretorius@momentum.co.za (Maryke) entered correct otp 41.66.162.68           |
| 2020-03-18 15:21:57 SAST+0200: | OTP message delivered to +27823770971                                         |
| 2020-03-18 15:21:53 SAST+0200: | OTP sent to: +27823770971 (Maryke)                                            |
| 2020-03-18 15:21:11 SAST+0200: | Email has been received by mpretorius@momentum.co.za mail server 167.89.84.21 |
| 2020-03-18 15:21:06 SAST+0200: | Email is ready to be sent to mpretorius@momentum.co.za                        |
| 2020-03-18 15:21:05 SAST+0200: | Signature request sent to: MPretorius@momentum.co.za (Maryke)                 |
| 2020-03-18 15:20:58 SAST+0200: | mpretorius@momentum.co.za (Maryke ) changed the status to:awaiting_signatures |
| 41.66.162.68                   |                                                                               |
| 2020-03-18 15:16:31 SAST+0200: | mpretorius@momentum.co.za (Maryke ) uploaded document 41.66.162.68            |

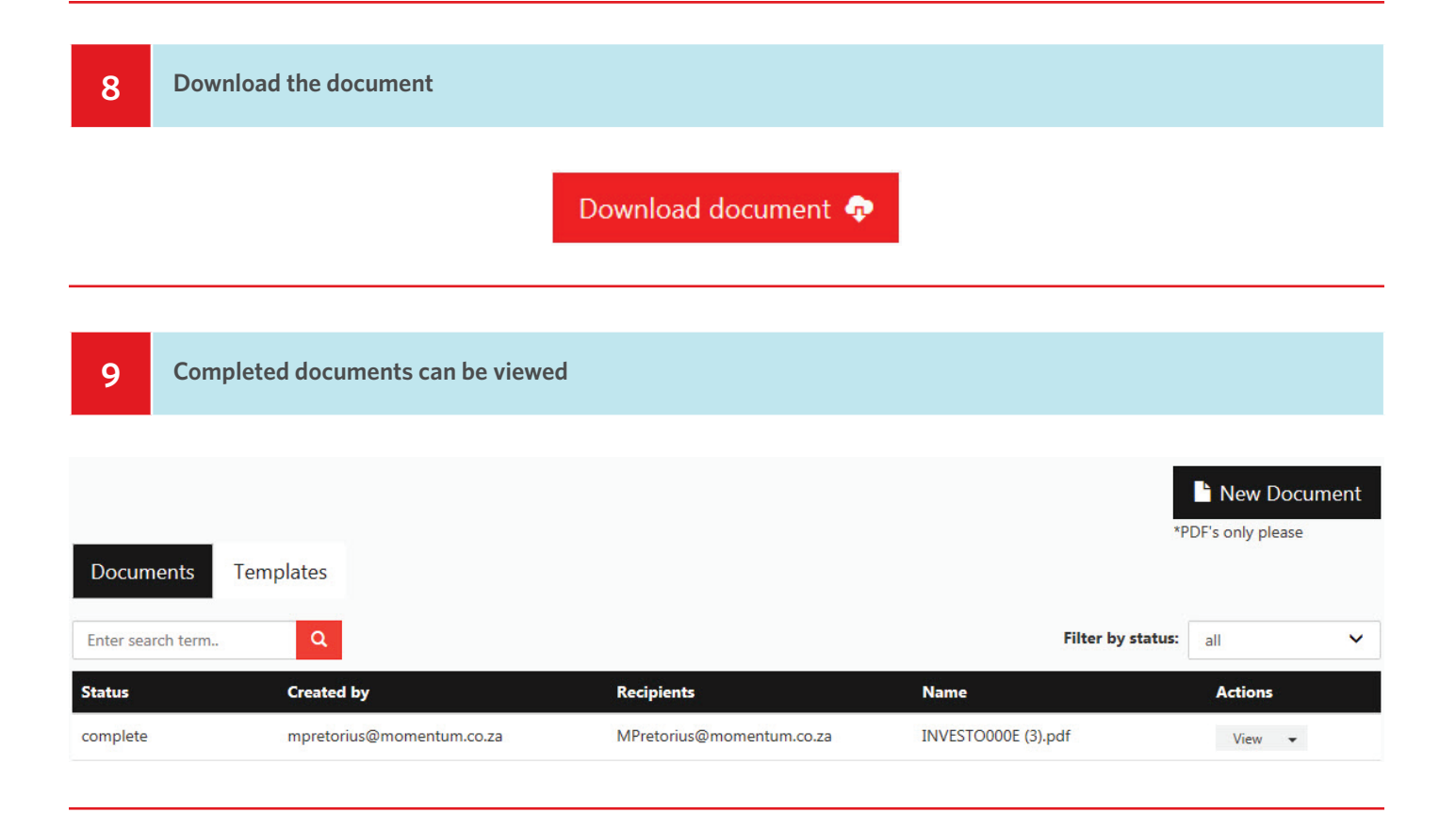

10 In addition to this, the **PDF is encrypted and includes a verification link** (where you can upload the document to verify)

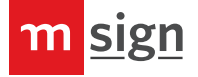

## More information:

1. Use one of three methods to insert a signature on a document:

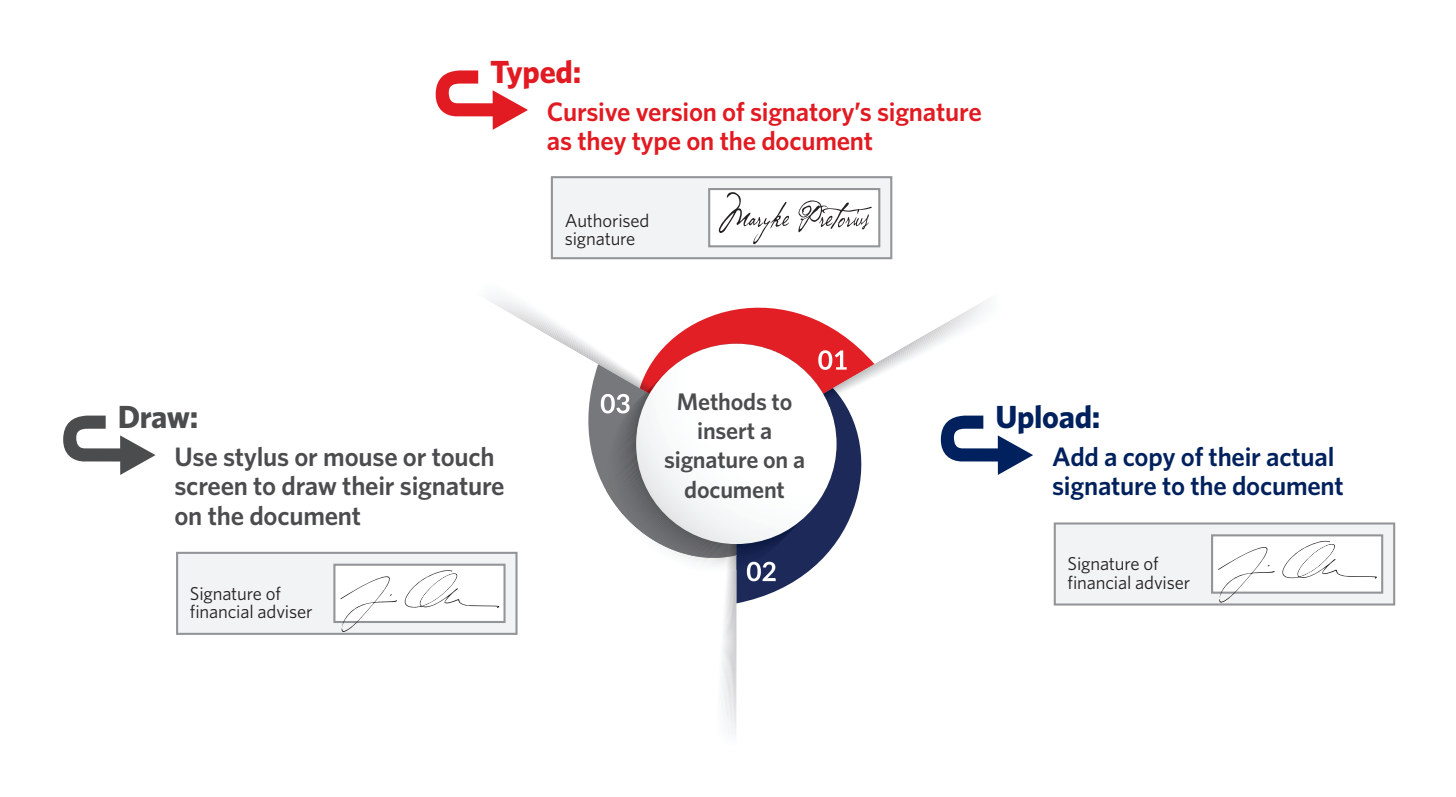

- 2. The entire process is tracked and recorded in the audit trail, attached as the last page of the completed PDF. The audit trail tracks the following along with the time, date, IP address of each:
  - Who uploaded the document and who sent it for signature
  - Who the signatories are
  - When the email landed on the signatory's server and when he/she opened the document
  - When the signatory signed the document and when it was completed
- When reminders to sign the document are sent
- When each completed document email is opened
- When the document has been downloaded directly from MSign
- Email and OTP bounces
- Invalid and valid OTP challenges

#### Need technical support?

For a library of Frequently Asked Questions and the answers thereto, **click here**.

Simply click on the "chatbox" button on the MSign site for support from the QuicklySign team or you can send an email to: etshelpdesk@momentum.co.za for technical assistance. You can also contact them at 0860 999 932.